## How to create a certificate for tax authorities (with/without amounts) from Sysper Post Activity ?

- From the MyRemote Menu (<u>https://myremote.ec.europa.eu</u>) → SYSPER Post Activity
- In SYSPER, click on **MENU**

| ••• • •                             |                       | myremote.ec.europa.eu | 9 + 🖞 🗴 🕬 |
|-------------------------------------|-----------------------|-----------------------|-----------|
| 🛄 My Ren                            | note Teleworking      |                       | SYSPER    |
| ISYSPER!                            | All - Search          | ۹ 🔤 ۷                 | / 🛱 0 💄   |
| MENU ~                              | Pensioner or Art.41/  | Art.42/Art.50         |           |
| Latest Pension Statement            | 0                     |                       |           |
| Your pension statement from 12/2020 | ) is now available.   |                       |           |
|                                     |                       |                       |           |
| View my late                        | est pension statement |                       |           |

• Click on "Rights & Privileges" then on "Request administrative certificates"

|                     |                                                                                                    |                                                                                                    | ^                                                               | Pensior                           |
|---------------------|----------------------------------------------------------------------------------------------------|----------------------------------------------------------------------------------------------------|-----------------------------------------------------------------|-----------------------------------|
|                     | <b>T</b> Filter your men                                                                                                    | u items                                                                                                    |                                                                 | •                                 |
|                     | And the My File                                                                                                    |                                                                                                    |                                                                 |                                   |
|                     | 🚖 👤 Personal                                                                                                    | data                                                                                                    |                                                                 | >                                 |
|                     | Rights &                                                                                                    | Privileges                                                                                                    |                                                                 | ^                                 |
| -                   | Req                                                                                                    | uest administrative o                                                                                                    | certificates                                                    |                                   |
|                     | Fan                                                                                                    | nily composition                                                                                                    |                                                                 |                                   |
|                     | Dec                                                                                                    | larations (schooling,                                                                                                    | family,)                                                        |                                   |
|                     | Life                                                                                                    | Declarations                                                                                                    |                                                                 |                                   |
|                     | Pen                                                                                                    | sion Statements                                                                                                    |                                                                 |                                   |
| Click on the '-' ne | Kt to "Generate<br>Since Strain Strain S | Tax Certificate<br>SPERI AT -<br>                                                                                                    | S"<br>Search<br>Pensioner or A                                  | ر<br>rt.41/Art.42//               |
|                     | > Certificates (HRMF                                                                                                    | Forms)                                                                                                    |                                                                 |                                   |
| WP                  | orking Place: -<br>MO management center : C<br>Personal data Pension<br>Identity Addresses<br>Generate                                                                                                    | DP-Commission/ECA/CM<br>Job Assignment<br>Family composition                                                                                                    | and agencies- Retired                                           | Staff<br>tes (HRMForms)           |
|                     | Family<br>No certificate avai<br>Pension<br>You also receive                                                                                                    | lable in this category<br>this document on paper.<br>Certificates                                                                                                    | OPT-OUT of the par                                              | per version of all                |
|                     | Identity Addresses<br>Generate<br>Family<br>No certificate avail<br>Pension<br>You also receive<br>Generate Tax<br>Create 1dy 9                                                                                                    | Job Assignment         Family composition         Family composition         Family composition         Family composition         Family composition         Family composition         Family composition         Family composition         Family composition         Induction         Family composition         Induction         Induction         Family composition         Induction         Family composition         Induction         Family composition         Induction         Family composition         Family composition         Induction         Family composition         Family composit | Declarations Certifica<br>ate<br>OPT-OUT of the par<br>ificates | tes (HRMForms<br>Der version of a |

Martine.platteau-quillaume@hotmail.com HELP DESK AIACE Internationale

•

A new window opens:

• Select the Fiscal year and the c-Country and if wished, tick next to "Display amounts" + Save

| Prop      | erties     | F | ension D'Anciennete - Belgiur  | n |  |
|-----------|------------|---|--------------------------------|---|--|
| Fiscal    | 2020       | * | and an a reason a reason and a |   |  |
| Country:* | Belgium    | * |                                |   |  |
| Display   | Ø 👞        |   |                                |   |  |
| amounto   |            |   |                                |   |  |
| unouno    | · _        |   |                                |   |  |
| unouno    | · <u> </u> |   |                                |   |  |
| unouno    |            |   |                                |   |  |
|           |            |   |                                |   |  |
|           |            |   |                                |   |  |

N.B. If the ideal year gives an error message, try the year before!

• After a few minutes, back to the main window, you will find your certificate under "Already generated certificates" (top of column).

| resonal data     Pension     Job Assignment      Identity     Addresses     Family composition     Declarations     Certificates (HRMForms)     Documents     Personal File     Personal Post Activity File      Generate a new certificate | ile |
|----------------------------------------------------------------------------------------------------|-----|
| Identity Addresses Family composition Declarations Certificates (HRMForms) Documents Personal File Personal Post Activity File Generate a new certificate                                                                                   | ile |
| Identity Addresses Family composition Declarations Certificates (HKMPOrms) Documents Personal File Personal Post Activity File<br>Generate a new certificate                                                                                | ile |
| Generate a new certificate                                                                                                    |     |
|                                                                                                    |     |
| Family                                                                                                    |     |
| No certificate available in this category                                                                                                    |     |
| Pension                                                                                                    |     |
| You also receive this document on paper. OPT-OUT of the paper version of all documents available in Sysper                                                                                                    |     |
|                                                                                                    |     |
| + Cenarate Tay Certificate                                                                                                    |     |

- click on the red PDF symbol to the right of the screen to display the certificate
- move the cursor down the page to see the possible options
- click on the arrow to download and then print

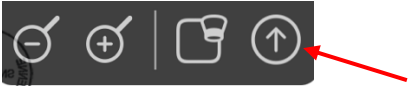